Systém Evidencia záverečných prác (EZP)

Používateľská príručka pre študentov bakalárskeho, magisterského a doktorandského štúdia

# Obsah

| 1.  | Kontrola údajov v MAISe                 | . 1 |
|-----|-----------------------------------------|-----|
| 2.  | Prihlásenie sa do systému               | . 1 |
| 3.  | Vloženie záverečnej práce do systému    | . 2 |
| 3.1 | Kontrola pred vložením záverečnej práce | . 2 |
| 3.2 | Vloženie záverečnej práce               | . 3 |
| 4.  | Licencia                                | . 6 |
| 4.  | Oponenti, posudky                       | . 8 |

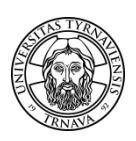

Upozornenie: Tento návod sa nevzťahuje na autorov rigoróznych a habilitačných prác.

## 1. Kontrola údajov v MAISe

Pred začatím práce s aplikáciou Evidencia záverečných prác (EZP) je potrebné aby ste si vopred prekontrolovali všetky údaje týkajúce sa záverečnej práce v MAISe. Vlastný prenos zadania do EZP uskutočníte tlačidlom **"Odošli do EZP"**. Upozornenie: Táto akcia je pre Vás jednorazová a nevratná, po jej vykonaní je už tlačidlo neprístupné, takže ho použite s rozvahou, až keď ste si istí, že zadané údaje sú správne.

Poznámka: ZP, ktoré už boli v minulých rokoch automaticky importované do EZP majú v súčasnosti tlačidlo "Odošli do EZP" tiež aktívne.

#### 2. Prihlásenie sa do systému

Systém Evidencia záverečných prác (EZP) je dostupný na stránke <u>http://ezp.truni.sk/ezp</u>. Pre prihlásenie sa do systému uveďte svoje univerzitné prihlasovacie meno (TUID) a heslo. Informácie o spôsobe prihlásenia môžete nájsť na stránke <u>http://www.truni.sk/sk/ako-sa-prihlasit-do-systemu-integrovaneho-v-idm</u> resp. <u>http://www.truni.sk/sk/prihlasovacie-udaje-do-systemu-ezp</u>.

| Evidencia závereči                                                                                                    | ných prác                                                                                                    |
|----------------------------------------------------------------------------------------------------|----------------------------------------------------------------------------------------------------|
| 🌡 Prihlásenie                                                                                                    | Trnavská univerzita v Trnave                                                                                                    |
| Cez tento portál sa registrujte a odovzdávajte svoju závere<br>ináč nebude exportovaná na kontrolu originality do CRZP!!! Dor<br>študent<br>Ako čítať a<br>Stránky o systéme EZP na Trnavskej ur | cňu prácu v elektronickej forme LEN vo formáte ".pdf". Nezabudnite si svoju prácu označiť na export,<br>danie protokolu o kontrole originality môže trvať až 72 hodín!!! Výsledky o kontrole originality si každý<br>môže nájsť na mieste prislúchajúcom jeho ZP.<br>interpretovať "Protokol o kontrole originality."<br>niverzite v Trnave (informácie o prihlasovacích údajoch, priručky, FAQ,) |
| Prihlasovacie meno<br>Heslo                                                                                                    | Prihlásiť sa                                                                                                    |
| 0                                                                                                    | Návrh a riešenie SVOP WEBDIZAJN                                                                                                    |
| Podporované preh                                                                                                    | liadače: 🎉 7,8 (6 NiE je podporovaná) 🧕 3 🚯 9,10 🥺                                                                                                    |

## 3. Vloženie záverečnej práce do systému

## 3.1 Kontrola pred vložením záverečnej práce

Po prihlásení sa do systému uvidíte zadanie práce, ktoré Vám bola priradené v systéme MAIS. **Skontrolujte si všetky údaje** o svojej osobe a o záverečnej práci, najmä:

- Svoje priezvisko (študentky po vydaji),
- Názov práce,
- Druh práce (bakalárska, diplomová, dizertačná),
- Školiteľ / konzultant práce, prípadne oponent práce,
- Identifikátor zadania práce (v systéme EZP označený ako AIS) musí sa zhodovať s identifikátorom zadania práce v systéme MAIS (nájdete ho v časti Záverečná práca -> Moja záverečná práca).

# Pozor! <u>pre autorov dizertačných prác</u>: Nepoužívajte formulár vkladania, zadanie si tiež vyexportujte z MAISu!

| Evidencia záverečných prác                                        | 1      |                        |
|-------------------------------------------------------------------|--------|------------------------|
| Evidencia zaverecity cir pies                                     | Trnavs | ká univerzita v Trnave |
| 🕆 Hlavná stránka 📄 Formuni extadania                              |        |                        |
|                                                                   | Štude  | nt Odhlásiť            |
| Záznamy  🏥 <u>F</u> iltre                                         |        |                        |
| Počet záznamov na stránku 10 💌 Filtrovať podľa roku Všetky roky 💌 |        |                        |
| Bakalárska práca (1)                                              |        | Þ                      |
| Popis práce                                                       | Súbory | Operácie               |
| (1310030631) AISID: 11009                                         |        |                        |
| • Školiteľ práce:                                                 |        |                        |
| Stav práce: Schválené zadanie                                     | ×      | Vyberte si operáciu 💌  |
| • Licencia: Neuložená 📥                                           |        |                        |
| • Posudky: Neodovzdané 📥 2012                                     |        |                        |
| Návrh a riešenie SVOP WEBDIZAJN                                   |        |                        |

V prípade, **ak v systéme EZP nevidíte zadanie svojej záverečnej práce**, kliknite na ponuku "Filtre" a vyberte možnosť "Všetky roky":

|                                                                    | Študent | Odhlásiť |
|--------------------------------------------------------------------|---------|----------|
| Záznamy  🏙 Filtre                                                  |         |          |
| Počet záznamov na stránku 10 💌 Filtrovať podľa roku (Všetky roky 💽 |         |          |
|                                                                    |         |          |

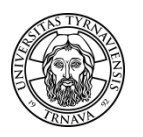

Ak ani napriek tomu neuvidíte zadanie svojej práce, kontaktujte, svojho katedrového alebo fakultného administrátora systému MAIS, aby Vám vyexportoval opravené údaje zo systému MAIS. Dovtedy nepokračujte s vkladaním práce podľa bodu 3.2.

Z dôvodu synchronizácie údajov sa základné informácie o záverečných prácach (bakalárskych, diplomových alebo dizertačných) prenášajú zo systému MAIS do EZP (systém EZP tieto údaje iba preberá, preto sa všetky zmeny v týchto údajoch robia výlučne v systéme MAIS). **Nepoužívajte** *Formulár vkladania* z horného menu, pretože neposkytuje možnosť vloženia identifikátora zadania práce a následné spárovanie so zadaním práce v systéme MAIS.

#### 3.2 Vloženie záverečnej práce

Pre vloženie práce **zvoľte operáciu** *Pridať novú verziu*. Doktorandi, **Nepoužívajte** *Formulár vkladania* z horného menu. Prekontrolujte si ostatné údaje:

- Fakultu,
- Školiace pracovisko (katedra, ústav),
- Názov práce v sekundárnom jazyku.

| Popis práce                                                                                               |                             | Súbory | Operácie                                         |
|----------------------------------------------------------------------------------------------------|-----------------------------|--------|--------------------------------------------------|
| (1310030631)                                                                                              | AISID: 11009                |        |                                                  |
| <ul> <li>Školiteľ práce:</li> <li>Stav práce: Schválené zadanie</li> <li>Licencia: Neuložená 🏝</li> </ul> |                             | ×      | Vyberte si operáciu 💌                            |
| • Posudky: Neodovzdané 🔺                                                                                  | 2012                        |        | Pridat novu verziu<br>Pridat posudok<br>Licencia |
| Νάνι                                                                                                    | h a riešenie SVOP WEBDIZAJN |        |                                                  |

V prípade, ak sú tieto údaje chybne zadané, prerušte vkladanie práce a kontaktujte svojho fakultného alebo katedrového administrátora systému MAIS, aby Vám opravil tieto údaje v systéme MAIS a zabezpečil ich export do EZP. Pokiaľ bola oprava v systéme MAIS správne vykonaná, údaje medzi systémami MAIS a EZP sa zosynchronizujú max do 30 minút.

Kliknite na tlačidlo Prehľadávať, vyberte súbor s prácou a kliknite na tlačidlo Preniesť.

|                                                                                                    | Študent -     | Odhlásiť |
|----------------------------------------------------------------------------------------------------|---------------|----------|
| Prenos súborov                                                                                                    |               |          |
| Image: Preneste prácu vo formáte pdf. Príloh je možné preniesť viac. Pre uloženie záznamu je potrebné preniesť súbor s preniesť viac. | ácou.         |          |
| Typ práce Bakalárska práca 👻                                                                                                    | $\sim$        | $\frown$ |
| Výber práce                                                                                                    | Prehľadávať P | reniesť  |

Po prenesení práce a zaškrtnutí možnosti *Chcem pridať prílohy* sa Vám sprístupní možnosť preniesť prílohy k práci (ak je to potrebné):

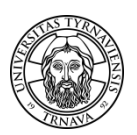

| E Práca Praca.pdf bola prenesená úspešne. |             |          |
|-------------------------------------------|-------------|----------|
| Chcem pridať prílohy                      |             |          |
| Výber prílohy                             | Prehľadávať | Preniesť |

Po prenesení práce vyplňte údaje o práci. Ak ste dodržali vyššie uvedený postup, potrebujete už len **doplniť (príp. opraviť) nasledovné údaje**:

- 1. Študijný odbor
- 2. Počet strán
- 3. Kľúčové slová
- 4. Primárny jazyk práce
- 5. Podnázov v primárnom jazyku práce
- 6. Abstrakt v primárnom jazyku práce
- 7. Sekundárny jazyk práce
- 8. Podnázov v sekundárnom jazyku práce
- 9. Abstrakt v sekundárnom jazyku práce

#### Bližšie informácie k týmto údajom nájdete na nasledujúcich stranách.

| Údaje o práci<br>Odbor práce nie je vybratý                                |                                  | Údaje o autorstve | Údaje o autorstve    |     |  |
|----------------------------------------------------------------------------|----------------------------------|-------------------|----------------------|-----|--|
|                                                                            |                                  | Autor:            | - Právnická fakulta  |     |  |
| Študijný odbor (vyhľadávacie pole)*                                        |                                  | Autor.            | - Flavilicka lakulta |     |  |
| Počet strán*                                                               |                                  | 👗 Školiteľ:       | - Právnická fakulta  |     |  |
| Fakulta*                                                                   | Právnická fakulta 🚽              | Pridať            | Vyberte si           |     |  |
| Školiace pracovisko (katedra, ústav)*                                      | Katedra pracovného práva a prá 🔹 |                   |                      |     |  |
| <ľúčové slová                                                              |                                  |                   |                      |     |  |
|                                                                            |                                  |                   |                      |     |  |
| Autor Adult                                                                |                                  | _                 |                      |     |  |
| Daisie udaje<br>Primórov jazyk práco*                                      | alavančina                       |                   |                      |     |  |
| Názov v primárnom jazyku práce*                                            | siovencina                       |                   |                      |     |  |
|                                                                            |                                  |                   |                      |     |  |
| Sekundárny jazyk práce*                                                    | slovenčina                       |                   |                      |     |  |
| Názov v sekundárnom jazyku práce                                           |                                  |                   |                      |     |  |
| Podnázov v sekundárnom jazyku prác<br>Abstrakt v sekundárnom jazyku* (mini | e<br>málne 100 znakov)           |                   |                      |     |  |
|                                                                            |                                  |                   |                      | ai. |  |
|                                                                            |                                  | Uložiť            |                      |     |  |

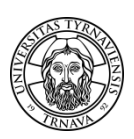

<u>Študijný odbor</u> – začnite vpisovať názov študijného odboru bez diakritiky a prekliknite sa jednu z ponúkaných možností:

| Údaje o práci                         |                                 |  |
|---------------------------------------|---------------------------------|--|
| Odbor práce nie je vybratý            |                                 |  |
| Študijný odbor (vyhľadávacie pole)*   | pra                             |  |
| Počet strán*                          | pravdepodobnosť a matematická š |  |
|                                       |                                 |  |
| Fakulta*                              | pravoslávna teológia            |  |
| Školiace pracovisko (katedra, ústav)* | pracovné právo                  |  |
| Kľúčové slová                         | právo                           |  |
|                                       | pracovná psychológia            |  |
|                                       | právne vedy v policajných činno |  |

<u>Počet strán</u> – vpíšte celkový počet strán práce.

<u>Kľúčové slová</u> – vyberte 4 najvýznamnejšie kľúčové slová.

<u>Primárny a sekundárny jazyk práce</u> – **nesmú byť rovnaké** hodnoty. Pokiaľ prácu píšete v slovenskom jazyku, zvoľte ako sekundárny jazyk angličtinu. Ojedinele (pokiaľ píšete prácu v anglickom alebo nemeckom jazyku) je sekundárny jazyk slovenčina.

| Ďalšie údaje                                              |  |
|-----------------------------------------------------------|--|
| Primárny jazyk práce* (slovenčina)                        |  |
| Názov v primárnom jazyku práce*                           |  |
| Podnázov v primárnom jazyku práce                         |  |
| Abstrakt v primárnom jazyku práce* (minimálne 100 znakov) |  |
|                                                           |  |
| Sekundárny jazyk práce*                                   |  |
| Názov v sekundárnom jazyku práce                          |  |
| Podnázov v sekundárnom jazyku práce                       |  |
| Abstrakt v sekundárnom jazyku" (minimálne 100 znakov)     |  |
|                                                           |  |
|                                                           |  |
|                                                           |  |
|                                                           |  |

<u>Abstrakt v primárnom a sekundárnom jazyku</u> – vložte abstrakt v primárnom a sekundárnom jazyku práce.

Po vložení týchto údajov **kliknite na tlačidlo** *Uložiť*, čím sa uloží celý formulár a pokračujte kapitolou 4. *Licencia*.

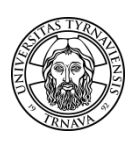

## 4. Licencia

Nakoľko je táto činnosť pre Vás nevratná, pre istotu si opäť prekontrolujte správnosť vložených údajov cez operáciu *Pridať novú verziu*, už nič nevkladajte iba kontrolujte. Následne sa vráťte sa na hlavnú stránku a vyberte operáciu *Licencia*:

| Popis práce                                                      | Súbory                   | Operácie              |
|------------------------------------------------------------------|--------------------------|-----------------------|
| A50-                                                             |                          |                       |
| Počet strám: 91     Skoliteľ práce:     Stav práce: Rozprecované | Drāca (08.01.2012 11.85) | Vyberte si operáciu 🔹 |
| + Licencia: Neuložená 🏯                                          |                          |                       |
| + Pasudky: Neodovzdané 🔺                                         |                          |                       |

Zmeňte stav práce na Označené pre export. V prípade potvrďte vykonanie tejto akcie:

| Stav práce                                                    |                                                                                                    |
|---------------------------------------------------------------|----------------------------------------------------------------------------------------------------|
| Upozomenie. Po nastavení sta<br>Práca má nastavený stav: Rozp | avu práce na "Označená pre export" je zablokované prenášanie nových verzií súborov a daná akcia sa nedá vrátiť späť!<br>racované      |
| Zmeniť stav práce na Vyberte si                               | stav                                                                                                    |
| Licenčné údaje Vyberte si                                     | tev<br>pre export                                                                                                    |
| Ulica a číslo domu                                            | Mesto PSČ                                                                                                    |
| UPOZORNENIE. Na                                               | ozaj chcete zmeniť stav práce na "Označené pre export"? Táto akcia sa nedá vrátiť späť. Chcete pokračovať?<br>OK Zrušiť               |
|                                                               | Posledné upozornenie. Zmena stavu je nevratná operácia! Chcete pokračovať?<br>Zabrániť tejto stránke otvárať ďalšie okná<br>OK Zrušiť |

<u>Dátum obhájenia práce</u> – študent ho **neuvádza**. Prenesie sa z MAISu a to až v prípade obhájenia práce (zabezpečuje to univerzita, resp. fakulta).

Vyplňte **všetky požadované osobné údaje do licenčnej zmluvy** (ulica a číslo domu, mesto, PSČ, dátum a miesto narodenia). Niektoré z nich už môžu byť predvyplnené. PSČ uvádzajte v tvare bez medzier (napr. 97101).

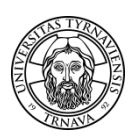

| Licenčné údaje                                                                                                    |                   |  |                  |  |  |  |  |
|----------------------------------------------------------------------------------------------------|-------------------|--|------------------|--|--|--|--|
| Dátum narodenia                                                                                                    |                   |  | Miesto narodenia |  |  |  |  |
| Jlica a číslo domu                                                                                                    |                   |  | Mesto            |  |  |  |  |
| PSČ                                                                                                    |                   |  |                  |  |  |  |  |
| Licenčná zmluva                                                                                                    | Čestné vyhlásenie |  |                  |  |  |  |  |
| Image: Pre stiahnutie súboru s licenciou kliknite na tlačidlo "Uložiť údaje". Údaje do licencie je možné uložiť len raz a iba ak má práca nastavený stav "Označená pre export". |                   |  |                  |  |  |  |  |
| Zverejnenie diela bez odkladnej lehoty 💌                                                                                                    |                   |  |                  |  |  |  |  |
| Použitie technologických opatrení, ktoré zabránia verejnosti dielo trvalo ukladať na pamäťové médium alebo ho tlačiť 💿 nie 🖲 áno                                                |                   |  |                  |  |  |  |  |
| Sprístupniť informáciu o výsledku obhajoby 💿 nie 🔿 áno                                                                                                    |                   |  |                  |  |  |  |  |

Zvoľte parametre do licenčnej zmluvy:

1. Všetky záverečné, rigorózne a habilitačné práce sú od 1.9.2011 povinne zverejňované v CRZP. Môžete iba požiadať o odloženie zverejnenia diela max. o 36 mesiacov. Pokiaľ označíte odkladnú lehotu viac ako 12 mesiacov, musíte získať "súhlasné vyjadrenie" dekana s predĺžením odkladnej lehoty. Odôvodnenie predĺženia odkladnej lehoty predkladáte dekanovi v listinnej forme. Zvyčajne sa odklad práce požaduje, ak chce autor práce túto napr. knižne vydať - v takom prípade (ak už práca bola vydaná alebo jej časť) je možné zastaviť zverejňovanie práce alebo jej zverejnenej časti v CRZP.

2. V prípade, ak zvolíte, že **nepožadujete použitie technologických opatrení**, ktoré zabránia verejnosti trvalo ukladať dielo alebo ho tlačiť, verejnosť si bude môcť Vašu prácu **nielen voľne prehliadať**, ale si ju aj stiahnuť vo formáte PDF a vytlačiť.

#### Príklad:

http://crzp.sk/crzpopacxe?fn=\*recview&uid=1157679&pageId=resultform&full=0&focusName=bsktc hRZ1&fs=BD8DA2177CBC460EB48928100E7F8779#

V prípade, ak budete **požadovať použitie technologických opatrení**, ktoré zabránia verejnosti trvalo ukladať dielo alebo ho tlačiť, verejnosť si bude môcť Vašu prácu **iba voľne prehliadať, ale nebude si ju môcť stiahnuť vo formáte PDF a vytlačiť**.

#### Príklad:

http://crzp.sk/crzpopacxe?fn=\*recview&uid=1155077&pageId=resultform&full=0&focusName=bsktc hRZ5&fs=018D16E9CE824BDE8DC365C687EF0F74

3. **Sprístupnenie výsledku obhajoby nie je povinné**. V prípade, ak si ho zvolíte, verejnosť sa z CRZP dozvie, či ste prácu evidovanú a zverejnenú v CRZP aj reálne obhájili alebo nie.

V záložke *Čestné vyhlásenie* nevypĺňate nič, ibaže by ste zároveň žiadali o zastavenie zverejnenia práce alebo jej časti v CRZP. Bližšie informácie, ako postupovať v takomto prípade, nájdete na stránke <u>http://www.truni.sk/sk/otazky-odpovede-k-zastaveniu-spristupnovania-zaverecnej-rigoroznej-habilitacnej-prace</u>.

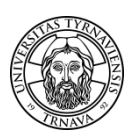

Po vyplnení osobných údajov a parametrov pre zverejnenie do licenčnej zmluvy, nezabudnite tieto údaje uložiť a vygenerovať si dokumenty na tlač, ináč nebude Vaša práca exportovaná na kontrolu originality do CRZP:

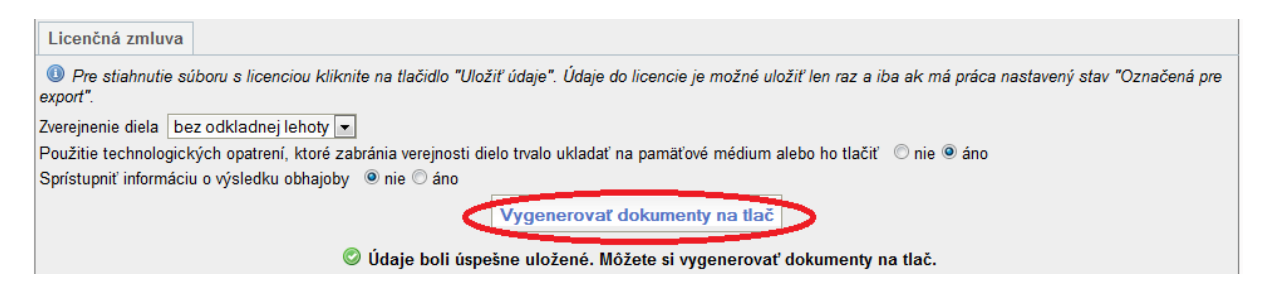

Po kontrole originality (trvá cca 48 hodín) si protokol o kontrole môžete uložiť z hlavnej stránky po kliknutí na odkaz *prejsť na výstup* z hlavnej stránky:

| Popis práce                                                                                                 | Súbory                   | Operácie              |
|----------------------------------------------------------------------------------------------------|--------------------------|-----------------------|
| (1309022087) AISID: 12266                                                                                   |                          |                       |
| Počet strán: 52     Školiteľ práce:     Oponent:     Stav práce: Skontrolované v CRZP     Licencia: Uložená | Práca (19.04.2012 09:54) | Vyberte si operáciu 💌 |
| Posudky: 1     Výstup z CRZP prejsť na výstup 0% zhody - spracované 20.04.2012)     2012                    |                          |                       |

V prípade, ak neobdržíte protokol o kontrole originality do 72 hodín *od vygenerovania dokumentov na tlač*, napíšte e-mail na <u>ezp@truni.sk</u>.

#### 5. Oponenti, posudky

Vloženie mena oponentov do systému EZP zabezpečuje príslušný katedrový alebo fakultný administrátor EZP.

Posudky možno nájsť po prihlásení sa do EZP a zvolení operácie *Pridať posudok*:

|                                                                             | Študent                    | Odhlásiť              |
|-----------------------------------------------------------------------------|----------------------------|-----------------------|
| Záznamy   齝 <u>F</u> iltre                                                  |                            |                       |
| Image: Bakalárska práca (1)                                                 |                            | ₽                     |
| Popis práce                                                                 | Súbory                     | Operácie              |
| (1309021775) AISID: 12530                                                   |                            |                       |
|                                                                             |                            |                       |
| • Počet strán: 40                                                           |                            |                       |
| • Školiteľ práce:                                                           |                            |                       |
| Oponent:                                                                    | 🔑 Práca (24.04.2012 00:08) | Vyberte si operáciu 🔽 |
| <ul> <li>Stav práce: Skontrolované v CRZP</li> </ul>                        |                            | Vyherte ei eperáciu   |
| • Licencia: Uložená                                                         |                            | Pridať posudok        |
| Posudky: 1                                                                  |                            | Licencia              |
| Výstup z CRZP: prejsť na výstup (0% zhody - spracované 25.04.2012)     2012 |                            |                       |

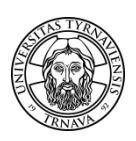

Vloženie posudku (vedúceho práce, konzultanta, oponenta) zabezpečuje autor posudku, prípadne katedrový alebo fakultný administrátor EZP, nie však študent (študent má zablokované vkladanie posudku). Fakulta si určuje termín, dokedy majú byť posudky k práci vložené – spravidla minimálne 7 dní pred konaním obhajoby. Takisto si fakulta určuje, či posudok k práci vypracúva iba oponent, alebo aj vedúci práce / školiteľ / konzultant.

V prípade komplikácii alebo nejasností kontaktujte svojho katedrového administrátora EZP. Zoznam katedrových administrátorov EZP je dostupný na stránke <u>http://www.truni.sk/sk/fakultni-katedrovi-administratori-ezp</u>.

V prípade technických problémov napíšte na e-mailovú adresu ezp@truni.sk.

Aktualizácia dokumentu: 16.2.2015